### Instructivo Sistema de Información y Reporte de Cuerpos Colegiados – SIREC

### Usuario Entidades.

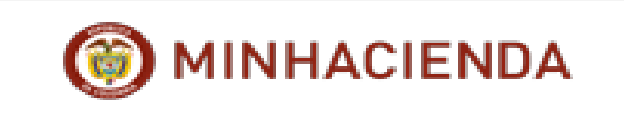

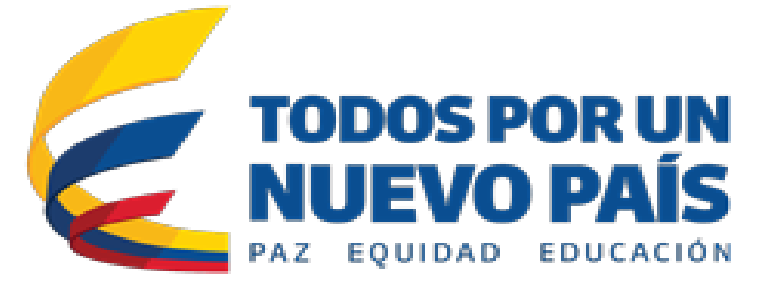

### 1. Desde la página institucional del Ministerio de Hacienda direccionarse a la pestaña **Portales.**

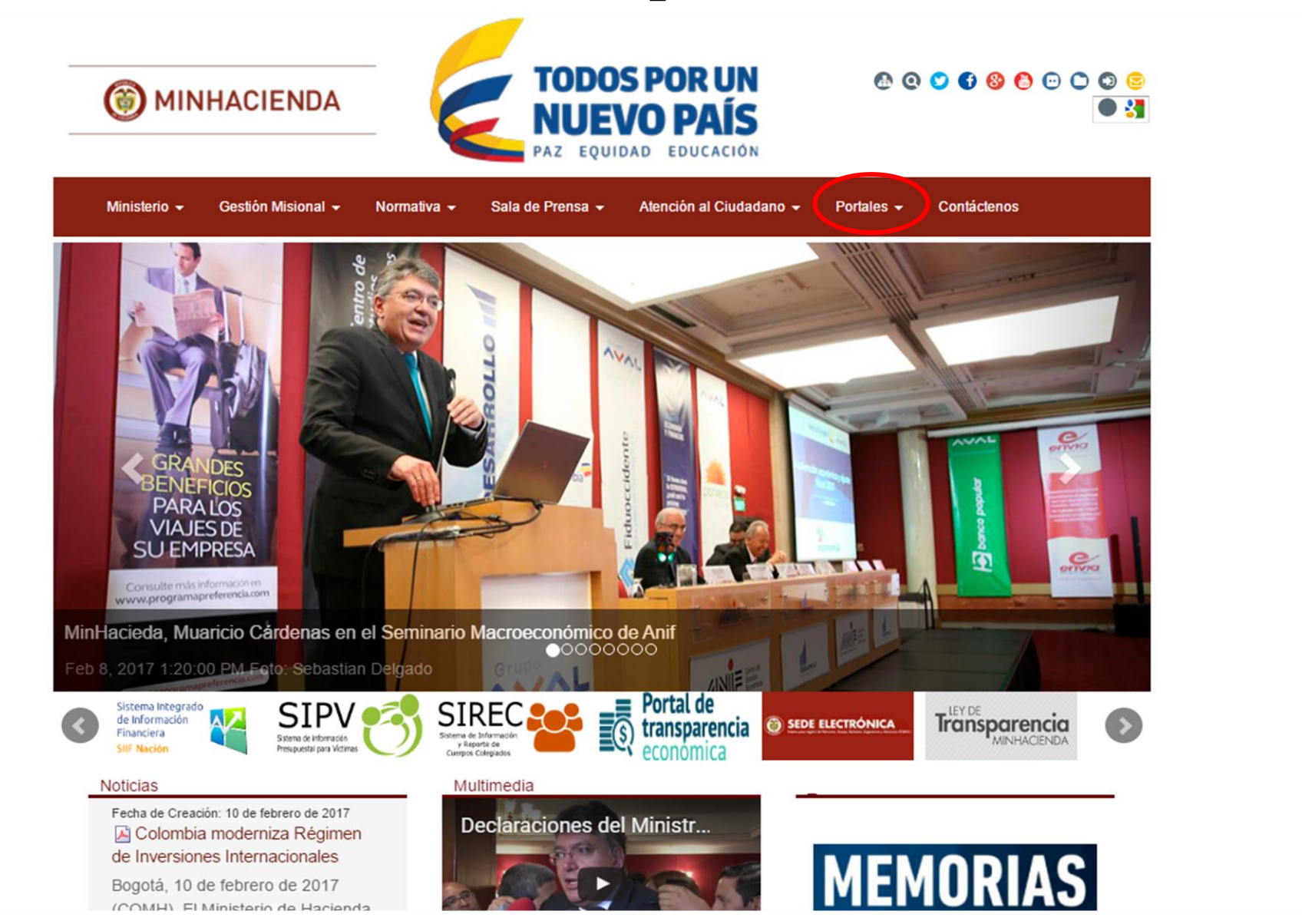

#### 2. Seleccionar la opción, Sistema de Información y Reporte de Cuerpos Colegiados.

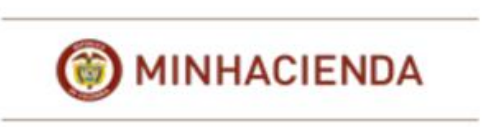

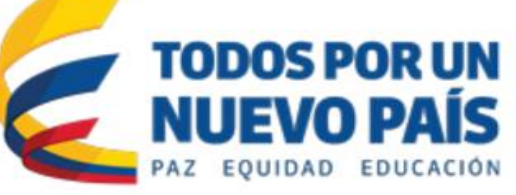

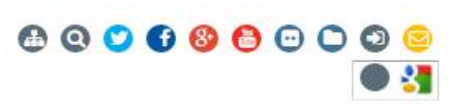

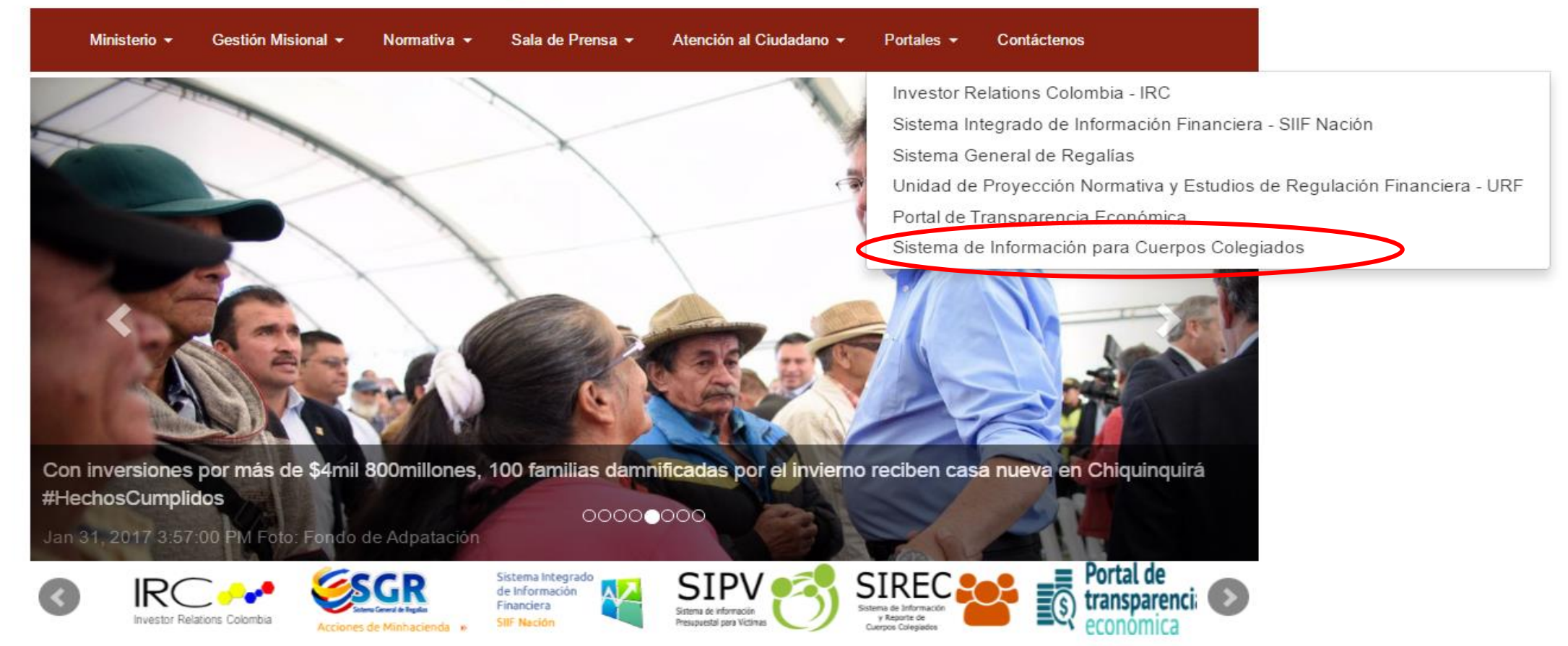

#### 3. Seleccionar el recuadro, Acceso al Sistema SIREC

| () MINHACIEND                                                                       |                                       | TODOS<br>NUEV<br>PAZ EQUIDA                                                               | POR UN<br>O PAÍS                                                      |                                                                                                    | Mapa   Cont                                                              | acto   🛃 Se                                                       | eleccionar idion                   |
|-------------------------------------------------------------------------------------|---------------------------------------|-------------------------------------------------------------------------------------------|-----------------------------------------------------------------------|----------------------------------------------------------------------------------------------------|--------------------------------------------------------------------------|-------------------------------------------------------------------|------------------------------------|
| Inicio Ministerio <del>-</del> Ministro <del>-</del>                                | Gestión Misional                      | • Normativa <del>•</del>                                                                  | Prensa 🗸                                                              | Atención al Público 🗸                                                                                     | Portales 🗸                                                               | Contáctenos                                                       |                                    |
| Portales -                                                                          | Portales > :                          | istema de Informació                                                                      | n para Cuerpos                                                        | Colegiados                                                                                                |                                                                          |                                                                   |                                    |
| Portal de Transparencia     Económica                                               | Sistem                                | a de Inforn                                                                               | nación p                                                              | ara Cuerpos                                                                                               | colegia                                                                  | idos                                                              |                                    |
| Investor Relations Colombia IR                                                      | C Sobre el                            | sistema                                                                                   |                                                                       |                                                                                                    |                                                                          |                                                                   |                                    |
| • Unidad de Proyección Normativ<br>y Estudios de Regulación<br>Financiera URF       | va<br>El <b>S</b> istema<br>que cuent | de Información y I<br>a el Ministerio de Ha                                               | <b>R</b> eporte de <b>C</b> u<br>acienda y Créd                       | erpos Colegiados - SIR<br>ito Público de comunica                                                         | REC, es una her<br>ación directa co                                      | rramienta con l<br>n los                                          | Allerose al                        |
| <ul> <li>Sistema Integrado de<br/>Información Financiera SIIF<br/>Nación</li> </ul> | Colegiado<br>principal c<br>sistema d | ntes de las Juntas l<br>que sean delegado<br>e este desarrollo te<br>e reporte y canal de | Directivas, las<br>os para represe<br>cnológico es di<br>comunicación | Asambleas, Comités Fio<br>entar los intereses de la<br>sponer de información<br>periódico que facilite la | duciarios y dem<br>a Nación – MHC<br>actualizada y d<br>as actividades d | às Cuerpos<br>P. El objetivo<br>le contar con u<br>le seguimiento | n J SIR                            |
| • Sistema General de Regalías<br>SGR                                                | captura de                            | valor para el Minis                                                                       | terio por parte                                                       | de las áreas encargad                                                                                     | as al interior de                                                        | l mismo.                                                          | Fecha de                           |
| <ul> <li>Sistema de Información para<br/>Cuerpos Colegiados</li> </ul>              |                                       |                                                                                           |                                                                       |                                                                                                    |                                                                          |                                                                   | Creación: 2<br>de enero de<br>2017 |
| • Contacto                                                                          |                                       |                                                                                           |                                                                       |                                                                                                    |                                                                          |                                                                   | Instructiv                         |
| Información Usuario                                                                 |                                       |                                                                                           |                                                                       |                                                                                                    |                                                                          |                                                                   | para las                           |
| Normativa                                                                           |                                       |                                                                                           |                                                                       |                                                                                                    |                                                                          |                                                                   | Entidade                           |
| Sistema Información                                                                 | -                                     |                                                                                           |                                                                       |                                                                                                    |                                                                          |                                                                   | en SIRE                            |

#### 4. Ingresar Usuario y Contraseña

#### 🍐 Usuarios MinHacienda

#### Iniciar Sesión

| *****              |  |
|--------------------|--|
| Contraseña         |  |
| •••••              |  |
| Recordar mis datos |  |
| Ingresar           |  |

### $\bigtriangleup$

#### Recordar Contraseña

Si olvidó su contraseña puede recuperarla ingresando al enlace "¿Olvidaste tu contraseña?". Por medio de esta opción le enviaremos a su correo electrónico una clave temporar que por seguridad, estará habilitada solo una hora después de generada.

¿Olvidaste tu contraseña?

#### Recordar mis datos

Si y solo si estas en un computador seguro puedes seleccionar esta opción para que el sistema recuerde tus credenciales la próxima vez que quieres iniciar sesión.

0

Ministerio de Hacienda y Crédito Público www.minhacienda.gov.co | atencioncliente@minhacienda.gov.co Cra 8 #6C-38 flogotá D.C. Colombia Teléfonos Bogota (+57 1) 3 81 17 00 Fuera de Bogotá 01-8000-910071 Versión 2.1.2.0

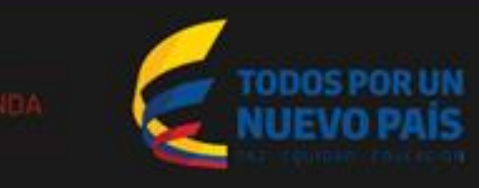

#### 5. Seleccionar del menú la opción, Entidades

| SIREC     |                                                                                                    | 🔺 jmh7829      | =            |
|-----------|----------------------------------------------------------------------------------------------------|----------------|--------------|
| Entidades | Bienvenido a El Sistema de Información y Reporte de Cuerpos Colegiados - SIREC Inicio                                                                             |                |              |
|           |                                                                                                    |                |              |
|           |                                                                                                    |                |              |
|           |                                                                                                    |                |              |
|           |                                                                                                    |                |              |
|           |                                                                                                    |                |              |
|           |                                                                                                    |                |              |
|           |                                                                                                    |                |              |
|           |                                                                                                    |                |              |
|           |                                                                                                    |                |              |
|           |                                                                                                    |                |              |
|           |                                                                                                    |                |              |
|           | SIREC - Sistema de Información y Reporte de Cuerpos Colegiados Versión 1.1.0.0<br>© 2013 Ministerio de Hacienda y Crédito Público. Todos los derechos reservados. | () NINHACIENDA | TODOS POR UN |

# 6. Para empezar a registrar la información de la entidad, seleccionar **Información General**.

| **SIREC                                           | 🔺 jmh7829 📲 |
|---------------------------------------------------|-------------|
| Entidades     Información General Junta Directiva |             |

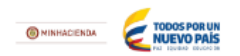

#### 7. Seleccionar y completar, Información Básica.

| SIREC       |                                                                                                    |                                 |                                    |         |                   | 👗 jmh7829 📲             |
|-------------|----------------------------------------------------------------------------------------------------|---------------------------------|------------------------------------|---------|-------------------|-------------------------|
| 🖨 Entidades | <ul> <li>Información de Entidades Inicio &gt; Buscar en la companya y la companya y</li></ul> | entidad > Editar Entidad        |                                    |         | MINISTERIO DE HAC | IENDA Y CREDITO PUBLICC |
|             | Información Básica Representante Legal Revis                                                                                                    | oría Fiscal Documentos Sociales | Participación Accionaria           |         |                   |                         |
|             | Nit                                                                                                    | Departamento                    | :                                  |         | Municipio:        |                         |
|             | 899999090-2                                                                                                    | SIN DEPAR                       | TAMENTO                            | Ψ.      | SIN MUNICIPIO     |                         |
|             | Nombre Entidad:                                                                                                    |                                 |                                    |         |                   |                         |
|             | MINISTERIO DE HACIENDA Y CREDITO PUBLICO                                                                                                    |                                 |                                    |         |                   |                         |
|             | Sector: *                                                                                                    |                                 | Naturaleza Juridica: *             |         | Dirección: *      |                         |
|             | Seleccionar                                                                                                    | ▼ Servicios P                   | Servicios Públicos Domiciliarios 🔹 |         |                   |                         |
|             | Teléfono: *                                                                                                    | Correo: *                       |                                    |         | Estado *          |                         |
|             |                                                                                                    |                                 |                                    |         | Activo            | Ŧ                       |
|             | Participación de la Nación                                                                                                    |                                 | Organo Administra                  | tivo: * |                   |                         |
|             | Seleccionar                                                                                                    |                                 | ▼ Junta Directiva                  |         |                   | •                       |
|             | Descripción Objeto Social: *                                                                                                    |                                 |                                    |         |                   |                         |
|             |                                                                                                    |                                 |                                    |         |                   |                         |
|             |                                                                                                    |                                 |                                    |         |                   |                         |
|             |                                                                                                    |                                 |                                    |         |                   |                         |
|             |                                                                                                    |                                 |                                    |         |                   |                         |

### 8. Antes de continuar a la siguiente pestaña, seleccionar la opción **Guardar**

| <b>SIREC</b> |                                                                                                    |                                     |                                                                            | 🔺 jmh7829 | =            |
|--------------|----------------------------------------------------------------------------------------------------|-------------------------------------|----------------------------------------------------------------------------|-----------|--------------|
| 希 Entidades  | Trámites ante entidades públicas:                                                                                                    |                                     |                                                                            |           |              |
|              | <ul> <li>Trámite de Vigencias Futuras</li> <li>Aprobación Presupuesto</li> <li>Autorización cupo de endeudamiento</li> <li>Autorización cambios planta de personal</li> <li>Autorización Proyectos de Inversión</li> </ul> |                                     |                                                                            |           |              |
|              | No. Trabajadores directos: * 0 Observaciones:                                                                                                    | No. Trabajadores indirectos: *<br>O | La compañia actualmente cuenta con:<br>Convención Colectiva:<br>Sindicato: |           |              |
|              | Guardar Cancelar                                                                                                    |                                     |                                                                            |           | ě            |
|              | SIREC - Sistema de Información y Reporte de Cuerpos Colegiados Versión 1.1.0.0                                                                                                    |                                     |                                                                            |           | TODOS POR UN |

# 9. Seleccionar la pestaña **Representante Legal.** Para diligenciar la información seleccionar la opción **Agregar.**

| SIREC         |                                                                                                    | 📥 jmh7829 📲                              |
|---------------|----------------------------------------------------------------------------------------------------|------------------------------------------|
| 📽 Entidades   | Inicio > Buscar entidad > Editar Entidad                                                             | MINISTERIO DE HACIENDA Y CREDITO PUBLICO |
|               | Información Básica Representante Legal Revisoría Fiscal Documentos Sociales Participación Accionaria |                                          |
| $\rightarrow$ | Agregar                                                                                              |                                          |
|               | 10 • registros por página                                                                            |                                          |
|               | Representante Legal 🔺 Tipo Representante 🔶 Fecha Registro 🍦 Periodo                                  | Acciones                                 |
|               | No se encontraron resultados                                                                         |                                          |
|               | Mostrando 0 al 0 de 0 registros                                                                      | « »                                      |
|               |                                                                                                    |                                          |
|               |                                                                                                    |                                          |

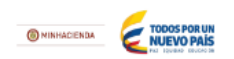

### 10. Completar la información del Representante Legal. Antes de continuar no olvidar presionar **Guardar**.

| <b>*</b> SIREC |                                                                                                    | 🔺 jmh7829 | = |
|----------------|----------------------------------------------------------------------------------------------------|-----------|---|
| 📽 Entidades    | Información Básica Decrementato Legal Revisoría Escal Documentos Sociales Participación Accionaria                                                                     |           |   |
|                | Representante Legal *     Acto de Nombramiento *     Fecha de acto *     Periodo desde *     Hasta       Buscar persona     *    Seleccionar     * <ul> <li></li></ul> | m         |   |
|                | ¿No encuentra la persona? Click Aquí<br>No. Contrato *                                                                                                    |           |   |
|                | Seleccionar                                                                                                    |           | • |
|                | Tipo Remuneración *     Remuneración *      Seleccionar     •       0,00                                                                                               |           |   |
|                | Tipo contrato *     Tipo Representación: *      Seleccionar     •-Seleccionar                                                                                          |           | • |
|                | Perfil *                                                                                                    |           |   |
|                | Adjunte Hoja de Vida * Examinar                                                                                                    |           |   |
|                | Guardar Gancelar                                                                                                    |           |   |
|                |                                                                                                    |           |   |

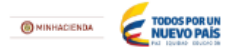

# 11. Seleccionar la pestaña **Revisoría Fiscal.** Para diligenciar la información seleccionar **Agregar**.

| SIREC         |                                                           |                                                                                                 |                              | 📥 jmh7829 📲                              |  |  |  |  |
|---------------|-----------------------------------------------------------|-------------------------------------------------------------------------------------------------|------------------------------|------------------------------------------|--|--|--|--|
| Entidades     | Información de Entidades <sub>Inicio &gt; Bu:</sub><br>∢  | scar entidad > Editar Entidad                                                                   |                              | MINISTERIO DE HACIENDA Y CREDITO PUBLICO |  |  |  |  |
|               | Información Básica Representante Leg 1 R                  | ormación Básica Representante Leg Revisoría Fiscal Dicumentos Sociales Participación Accionaria |                              |                                          |  |  |  |  |
| $\rightarrow$ | Agregar                                                   |                                                                                                 |                              |                                          |  |  |  |  |
|               | 10 • registros por página                                 |                                                                                                 |                              |                                          |  |  |  |  |
|               | Revisor Fiscal                                            | Periodo                                                                                         | Renumeración Incluido IVA    | Acciones                                 |  |  |  |  |
|               |                                                           |                                                                                                 | No se encontraron resultados |                                          |  |  |  |  |
|               | Mostrando 0 al 0 de 0 registros                           |                                                                                                 |                              | « »                                      |  |  |  |  |
|               |                                                           |                                                                                                 |                              |                                          |  |  |  |  |
|               |                                                           |                                                                                                 |                              |                                          |  |  |  |  |
|               |                                                           |                                                                                                 |                              |                                          |  |  |  |  |
|               |                                                           |                                                                                                 |                              |                                          |  |  |  |  |
|               |                                                           |                                                                                                 |                              |                                          |  |  |  |  |
|               |                                                           |                                                                                                 |                              |                                          |  |  |  |  |
|               | SIREC - Sistema de Información y Renorte de Cuernos Colec | iados Versión 1.1.0.0                                                                           |                              |                                          |  |  |  |  |

© 2013 Ministerio de Hacienda y Crédito Público. Todos los derechos reservados

# 12. Una vez diligenciada la información de Revisoría Fiscal, seleccionar **Guardar** y continuar a la siguiente pestaña.

| SIREC       |                                                                                                    |                                                        |                               |         |  | 🔺 jmh7829 📲                         |
|-------------|----------------------------------------------------------------------------------------------------|--------------------------------------------------------|-------------------------------|---------|--|-------------------------------------|
| 🖨 Entidades | Información de Entidades 🔐                                                                                               | MINISTERIO DE HACIENDA Y CREDITO PUBLICO               |                               |         |  |                                     |
|             | Información Básica Representante Le<br>Revisor Fiscal *<br>Buscar persona<br>¿No encuentra la persona? Click <u>Aquí</u> | gal Revisoría Fiscal Documentos Soc<br>Periodo Desde * | ales Participación Accionaria | Hasta * |  | Renumeración Incluido IVA *<br>0,00 |

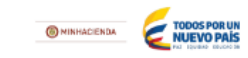

# 13. Seleccionar la pestaña **Documentos Sociales** y Cargar los documentos requeridos y prestablecidos en el sistema. Seleccione **Guardar** antes de continuar

| SIREC         |                                                     |                                      |                          |             |                |          | 💧 jmh782                   | 9 📰       |
|---------------|-----------------------------------------------------|--------------------------------------|--------------------------|-------------|----------------|----------|----------------------------|-----------|
| 📽 Entidades 🗸 | Información de Entidades Inicio                     | > Buscar entidad > Editar Entidad    |                          |             |                | MINIST   | ERIO DE HACIENDA Y CREDITO | ) PUBLICO |
|               | Información Básica Representante Legal              | Revisoría Fiscal Documentos Sociales | Participación Accionaria |             |                |          |                            |           |
|               | Tipo Documento *                                    |                                      |                          | Documento * |                |          |                            |           |
|               | Seleccionar                                         |                                      | ¥                        |             |                | Examinar |                            |           |
|               | Descripción *                                       |                                      |                          |             |                |          |                            |           |
|               |                                                     |                                      |                          |             |                |          |                            |           |
|               |                                                     |                                      |                          |             |                |          |                            |           |
|               | Agregar Limpiar                                     |                                      |                          |             |                |          |                            |           |
|               | 10 • registros por página                           |                                      |                          |             |                |          |                            |           |
|               | Tipo Documento                                      | Descripción 🔶                        | Documento                |             | Fecha Creación | Å        | Acciones                   |           |
|               | No se encontraron resultados                        |                                      |                          |             |                |          |                            |           |
|               | Mostrando 0 al 0 de 0 registros                     |                                      |                          |             |                |          |                            | « »       |
|               |                                                     |                                      |                          |             |                |          |                            |           |
|               |                                                     |                                      |                          |             |                |          |                            |           |
|               |                                                     |                                      |                          |             |                |          |                            |           |
|               | SIDEC - Sistema de Información y Deporte de Cuerner | Colegiados Varsión 1.1.0.0           |                          |             |                |          |                            |           |

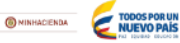

14. Seleccionar **Participación Accionaria.** Una vez diligenciados los campos *Acciones en Circulación* y *Valor Nominal* de las acciones, Seleccionar **Modificar Participación Accionaria** para hacer el registro de los accionistas.

| SIREC     |                                        |                                 |                 |                              |                 | 🛓 jmh7829 🔡                              |
|-----------|----------------------------------------|---------------------------------|-----------------|------------------------------|-----------------|------------------------------------------|
| Entidades | Información de Entidades Inicio > E    | Buscar entidad > Editar Entidad |                 |                              |                 | MINISTERIO DE HACIENDA Y CREDITO PUBLICO |
|           | -                                      |                                 |                 |                              |                 |                                          |
|           | Información Básica Representante Legal |                                 |                 |                              |                 |                                          |
|           | Acciones en Circulación *              |                                 | Valor Nominal * |                              |                 |                                          |
|           |                                        | 0,00                            |                 |                              | 0,00            |                                          |
|           |                                        |                                 |                 |                              |                 |                                          |
| → (       | Modificar Participación Accionaria     | >                               |                 |                              |                 |                                          |
|           | 10 • registros por página              |                                 |                 |                              |                 |                                          |
|           | Tipo Participación 🔺                   | Nombre                          | \$              | Cantidad Acciones            | % Participación | Valor Nominal                            |
|           |                                        |                                 | ÷               | No se encontraron resultados |                 |                                          |
|           | Mostrando 0 al 0 de 0 registros        |                                 |                 |                              |                 | « »                                      |
|           |                                        |                                 |                 |                              |                 |                                          |
|           |                                        |                                 |                 |                              |                 |                                          |
|           |                                        |                                 |                 |                              |                 |                                          |
|           |                                        |                                 |                 |                              |                 |                                          |
|           |                                        |                                 |                 |                              |                 |                                          |

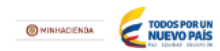

### 15. Una vez completada la composición accionaria, seleccionar la opción **Guardar Nueva Distribución.**

| © Administración ∢   | Administración de Entidades Inicio > Buscar entidad |                                                 |                     |                 |                 |           |  |  |  |  |
|----------------------|-----------------------------------------------------|-------------------------------------------------|---------------------|-----------------|-----------------|-----------|--|--|--|--|
| # Entidades          |                                                     |                                                 |                     |                 |                 |           |  |  |  |  |
| Información General  | Información General                                 |                                                 |                     |                 |                 |           |  |  |  |  |
| Junta Directiva      | Información Básica Réprésentante Legal Rév          | Isoria Piscal Documentos Sociales Participación | Accionaria          |                 |                 |           |  |  |  |  |
|                      | Acciones en Circulación                             |                                                 |                     |                 |                 |           |  |  |  |  |
|                      |                                                     |                                                 |                     |                 |                 |           |  |  |  |  |
|                      | Acciones en Circulacion *                           |                                                 | Valor Nominal *     | 20.000.00       |                 |           |  |  |  |  |
|                      |                                                     | 100                                             |                     | 20.000,00       |                 |           |  |  |  |  |
|                      | Accionista                                          |                                                 |                     |                 |                 |           |  |  |  |  |
|                      | El accionista pertenece a la Nación                 |                                                 | Cantidad Acciones * |                 |                 |           |  |  |  |  |
|                      | Buscar entidad                                      | *                                               |                     | 0               |                 |           |  |  |  |  |
| Si la Nación es      |                                                     |                                                 |                     |                 |                 |           |  |  |  |  |
| ccionista, debe      | Adicionar Participante Guardar N                    | ueva Distribución Cincelar                      |                     |                 |                 |           |  |  |  |  |
| eleccionar la        | 10 * registros por página                           |                                                 |                     |                 |                 |           |  |  |  |  |
| asilla <b>Buscar</b> | Tipo Participación 🔺                                | Nombre $\Leftrightarrow$                        | Cantidad Acciones   | % Participación | Valor Nominal   | Acciones  |  |  |  |  |
| E <b>ntidad</b> para | Nación                                              | DEPARTAMENTO NACIONAL DE PLANEACION             | 50                  | 50,00%          | \$ 1.000.000,00 | Acciones~ |  |  |  |  |
| eferenciarla         | Otros                                               | HENRY RODRIGUEZ                                 | 50                  | 50,00%          | \$ 1.000.000,00 | Acciones~ |  |  |  |  |
| L                    | Mostrando 1-2 de 2 registros                        |                                                 |                     |                 |                 | α 1 »     |  |  |  |  |

TODOS POR UN

Si la Nación no es accionista proceder con la búsqueda del accionista en la base de datos del aplicativo. En caso de no existir registro, se deberá crear.

### 16. Seleccionar del menú la opción **Junta Directiva** y proceda seleccionando **Modificar Junta directiva**.

| SIREC                         |                                                                   |              |         |    |           |     |                       | 🛔 jmh7829  | =     |
|-------------------------------|-------------------------------------------------------------------|--------------|---------|----|-----------|-----|-----------------------|------------|-------|
| Entidades Información General | Junta Directiva Inicio > Junta Directiva                          |              |         |    |           | MIN | ISTERIO DE HACIENDA Y | CREDITO PU | BLICO |
| Junta Directiva               | Cantidad de Renglones que constituyen la Junta Directiva *        | 0            |         |    |           |     |                       |            |       |
|                               | Modificar Junta Directiva                                         |              |         |    |           |     |                       |            |       |
|                               | 10 registros por página                                           |              |         |    |           |     |                       |            |       |
|                               | # Renglon 🔺 Principales                                           | \$           | Entidad | \$ | Suplentes | \$  | Entidad               |            | \$    |
|                               | No se encontraron registros                                       |              |         |    |           |     |                       |            |       |
|                               | Mostrando 0 al 0 de 0 registros                                   |              |         |    |           |     |                       | «          | >>    |
|                               |                                                                   |              |         |    |           |     |                       |            |       |
|                               |                                                                   |              |         |    |           |     |                       |            |       |
|                               | SIREC - Sistema de Información y Reporte de Cuerpos Colegiados Ve | sión 1.1.0.0 |         |    |           |     |                       |            |       |

NUEVO PAÍS

© 2013 Ministerio de Hacienda y Crédito Público. Todos los derechos reservados.

#### 17. Incluir el número de renglones de la Junta Directiva previo a iniciar con el registro de los miembros.

| SIREC           |                                   |                                              |                        |         |                       |           |   | 🔺 jmh782               | 9 📰          |
|-----------------|-----------------------------------|----------------------------------------------|------------------------|---------|-----------------------|-----------|---|------------------------|--------------|
| 🕷 Entidades 🔳 📢 | Modificar Junta [                 | Directiva Inicio > Junta Directiva > I       | Editar Junta Directiva |         |                       |           |   | ) DE HACIENDA Y CREDIT | O PUBLICO    |
|                 | Cantidad de Renglones o           | que constituyen la Junta Directiva *         |                        |         |                       |           |   |                        |              |
| $\rightarrow$   |                                   |                                              | 0                      | Generar |                       |           |   |                        |              |
|                 | 10 registros p                    | ior página                                   |                        |         |                       |           |   |                        |              |
|                 | # Renglon 🔺                       | Principales                                  | Entidad                | *       | Suplentes             | ≜ Entidad | ▼ | Acciones               |              |
|                 |                                   |                                              |                        | No se   | encontraron registros |           |   |                        |              |
|                 | Mostrando 0 al 0 de 0 re <u>c</u> | gistros                                      |                        |         |                       |           |   |                        | « »          |
|                 |                                   |                                              |                        |         |                       |           |   |                        |              |
|                 |                                   |                                              |                        |         |                       |           |   |                        |              |
|                 |                                   |                                              |                        |         |                       |           |   |                        |              |
|                 | Agregar Rengl                     | on Guardar Nueva Junta Dire                  | ctiva Cancelar         |         |                       |           |   |                        |              |
|                 |                                   |                                              |                        |         |                       |           |   |                        |              |
|                 |                                   |                                              |                        |         |                       |           |   |                        |              |
|                 |                                   |                                              |                        |         |                       |           |   |                        |              |
|                 |                                   |                                              |                        |         |                       |           |   |                        |              |
|                 |                                   |                                              |                        |         |                       |           |   |                        |              |
|                 | SIREC - Sistema de Informad       | ción y Reporte de Cuerpos Colegiados Versión | 1.1.0.0                |         |                       |           |   |                        | TODOS POR UN |

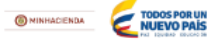

# 18. Ingresar la información de cada uno de los miembros de Junta Directiva. Una vez se haya completado la información, seleccionar la opción Guardar Nueva Junta Directiva

| Administración | <ul> <li>Modificar Junta Di</li> </ul> | rectiva Inicio > Junta Directiva > Editar J | lunta Directiva |                 |           | ∰ARTESANIAS DE COLOMBIA S. A.                 |                                           |  |  |  |  |  |  |
|----------------|----------------------------------------|---------------------------------------------|-----------------|-----------------|-----------|-----------------------------------------------|-------------------------------------------|--|--|--|--|--|--|
|                | Cantidad de Renglones que              |                                             |                 |                 |           |                                               |                                           |  |  |  |  |  |  |
|                |                                        | 3                                           |                 |                 |           |                                               |                                           |  |  |  |  |  |  |
|                | 10 * registros por página              |                                             |                 |                 |           |                                               |                                           |  |  |  |  |  |  |
|                | # Rengion                              | Principales                                 | Entidad         | Suplentes 0     | Entidad   | Acciones                                      |                                           |  |  |  |  |  |  |
|                | 1                                      | Ana Milena Lopez Botia                      | ECOPETROL S.A.  | Henry Rodriguez | JERUSALÉN | Acciones                                      | 7                                         |  |  |  |  |  |  |
|                | 2                                      |                                             |                 |                 |           | Acciones                                      |                                           |  |  |  |  |  |  |
|                | 3                                      |                                             |                 |                 |           | Acciones~ Dirigirse                           | al botón                                  |  |  |  |  |  |  |
|                | Mostrando 1-3 de 3 registros           |                                             |                 |                 |           | Acciones<br>seleccion<br>Suplente<br>según co | y<br>ar Editar<br>o Principa<br>rresponda |  |  |  |  |  |  |
|                | Guardar Nueva                          | Junta Directiva Cartelar                    |                 |                 |           |                                               |                                           |  |  |  |  |  |  |
|                |                                        |                                             |                 |                 |           |                                               |                                           |  |  |  |  |  |  |
|                |                                        |                                             |                 |                 |           |                                               |                                           |  |  |  |  |  |  |
|                |                                        |                                             |                 |                 |           |                                               |                                           |  |  |  |  |  |  |
|                |                                        |                                             |                 |                 |           |                                               |                                           |  |  |  |  |  |  |
|                |                                        |                                             |                 |                 |           |                                               |                                           |  |  |  |  |  |  |

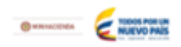

19. Una vez registrada la composición de la Junta Directiva, se deberá proceder a agendar las reuniones para la vigencia actual, seleccionando en **Agenda de Reuniones.** 

| 🖨 Entidades | Junta Directiva Inicio > Junta Directiva                     |                           |                |                 |              |  |  |  |  |  |  |
|-------------|--------------------------------------------------------------|---------------------------|----------------|-----------------|--------------|--|--|--|--|--|--|
|             | Cantidad de Renglones que constituyen la Junta Directiva * 3 |                           |                |                 |              |  |  |  |  |  |  |
|             | Modificar Junta Directiva Agenda de Reuniones                |                           |                |                 |              |  |  |  |  |  |  |
|             | 10 <b>v</b> registros por página                             | 10 🔻 registros por página |                |                 |              |  |  |  |  |  |  |
|             | Principales                                                  |                           | Entidad        | Suplentes       | Entidad      |  |  |  |  |  |  |
|             | Ana Milena Lopez Botia                                       |                           | ECOPETROL S.A. | Henry Rodriguez | JERUSALÉN    |  |  |  |  |  |  |
|             | Mostrando 1-1 de 1 registros                                 |                           |                |                 | « <b>1</b> » |  |  |  |  |  |  |
|             |                                                              |                           |                |                 |              |  |  |  |  |  |  |
|             |                                                              |                           |                |                 |              |  |  |  |  |  |  |
|             |                                                              |                           |                |                 |              |  |  |  |  |  |  |
|             |                                                              |                           |                |                 |              |  |  |  |  |  |  |
|             |                                                              |                           |                |                 |              |  |  |  |  |  |  |
|             |                                                              |                           |                |                 |              |  |  |  |  |  |  |

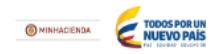

NOTA: LA INFORMACIÓN REQUERIDA POR PARTE DEL MINISTERIO DE HACIENDA Y CRÉDITO PÚBLICO A LAS EMPRESAS POR MEDIO DE ESTE APLICATIVO DEBE MANTENERSE ACTUALIZADA PERIÓDICAMENTE.

### GRACIAS POR SU COLABORACIÓN.

Para cualquier duda y/o inquietud, no dudar en comunicarse al 3811700 ext. 4194.

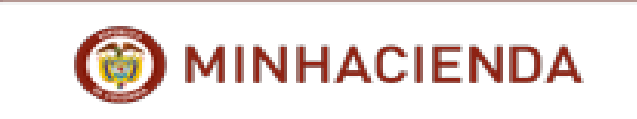

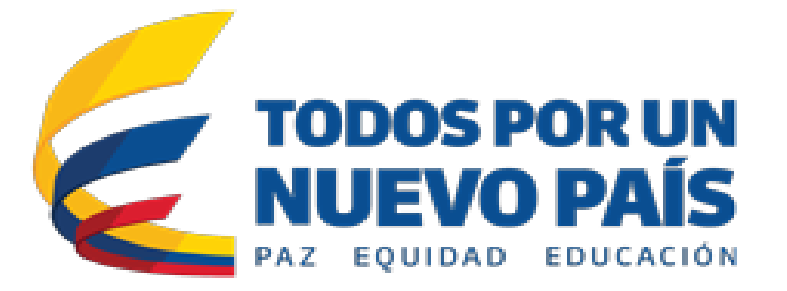